## Tutorial G Suite Sync para Microsoft Outlook 2016 (GSSMO)

\*Compatível com: Outlook® 2003, 2007, 2010, 2013 e 2016.\*

- **1.** Caso já possua a conta de e-mail @unicamp configurada no outlook, certifique-se de removê-la e fechar o programa antes da instalação do GSSMO.
- **2.** Acesse o endereço: <u>https://tools.google.com/dlpage/gappssync</u> para baixar e instalar o G Suite Sync adequado para o seu Sistema Operacional.

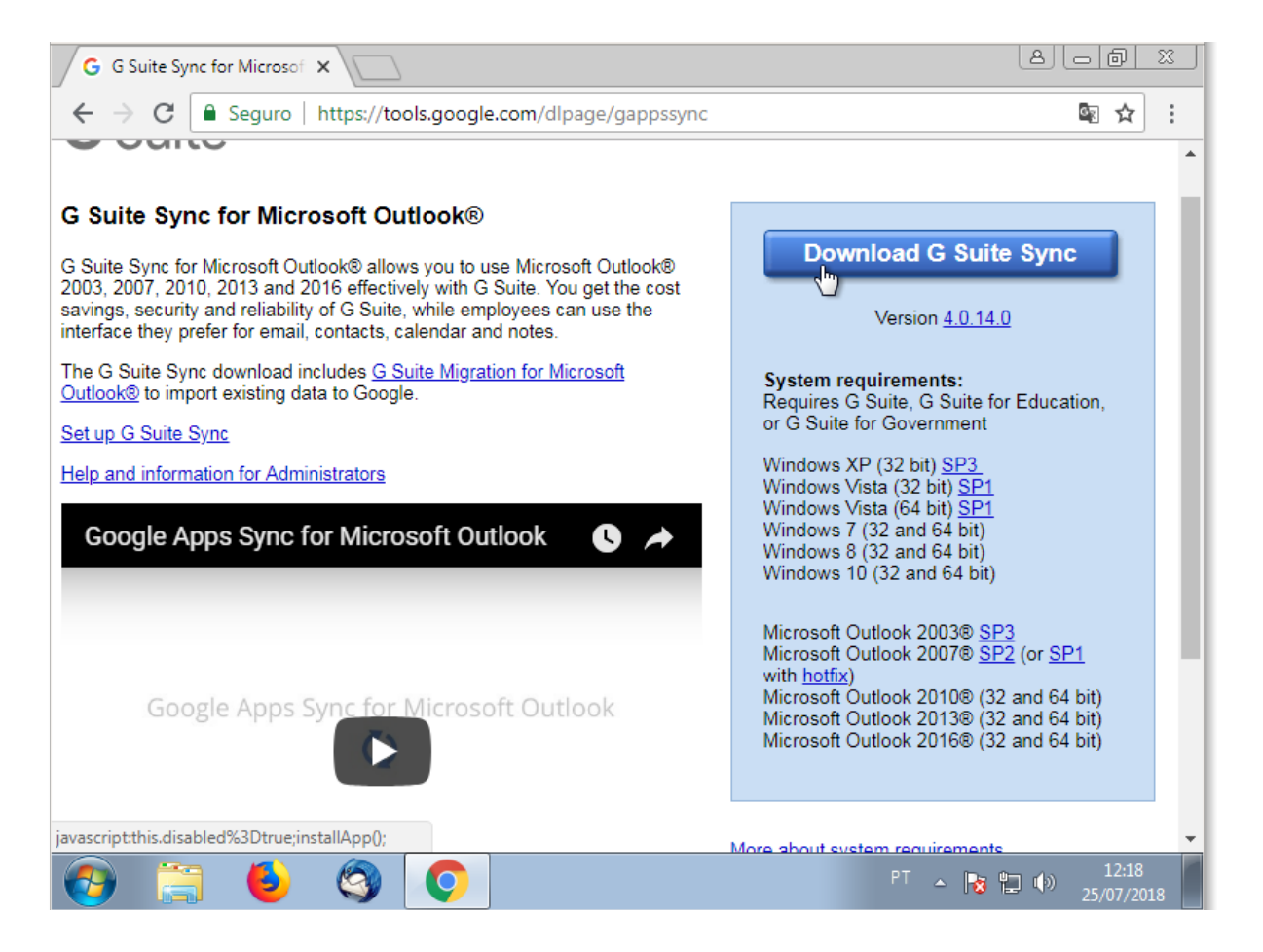

 Depois de instalado, clique no "Menu Iniciar" e selecione "Todos os Programas". Encontre a pasta "G Suite Sync". Ao clicar nela, selecione a opção "Configurar um Usuário G Suite Sync" para iniciar a configuração do novo perfil.

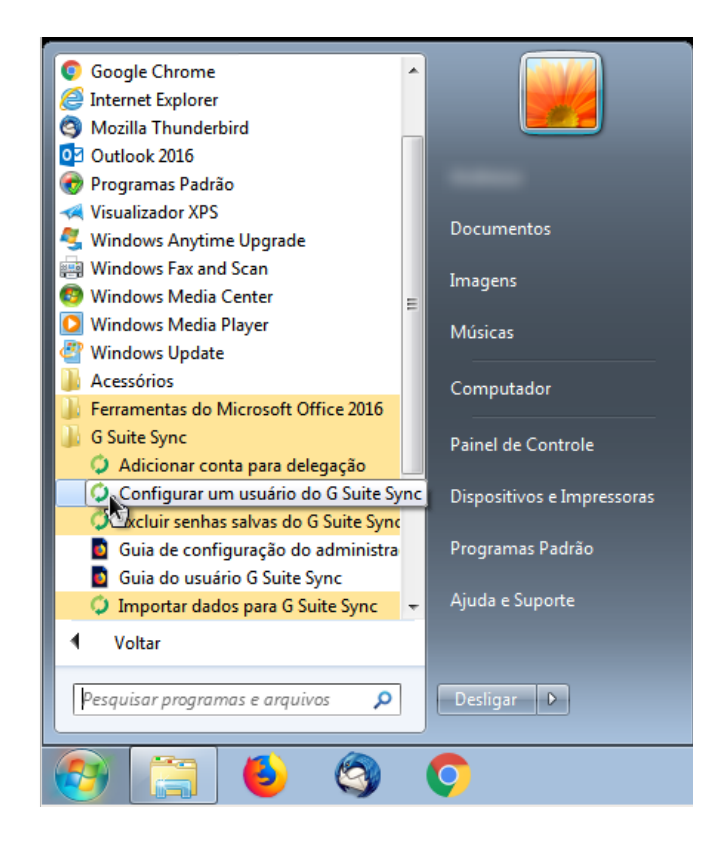

**4.** Na próxima tela forneça seu endereço de email *@unicamp.br*, deixe a opção *"Lembrar meus dados"* selecionada, e clique em continuar.

| Faça login no G Suite Sync          |              |
|-------------------------------------|--------------|
| Google                              | <u>Ajuda</u> |
| Faça login com sua Conta do Google. |              |
| Endereço de e-mail:                 |              |
| usuario@unicamp.br                  |              |
| 🕼 Lembrar meus dados                |              |
| Continuar Cancelar                  |              |

**5.** Em seguida será aberto no navegador uma página de autenticação do G Suite, requisitando login e permissão para o aplicativo acessar sua conta Google. Clique em *Permitir*.

| <b>M</b> à                     | ~                                                                                                    |
|--------------------------------|----------------------------------------------------------------------------------------------------|
|                                | TICAÇAO                                                                                                    |
| UNI                            | CAMP                                                                                                    |
|                                | AAA                                                                                                    |
| 🛛 Acessar Sistemas / Serviços: | NOTAS E AVISOS:                                                                                                    |
| 🛔 Usuário                      | Por quê o sistema que acessei me encaminhou p<br>esta página?                                                                             |
| usuario                        | Prezado usuário, para autenticar nos sistemas e<br>serviços da universidade utilize a senha definida r<br>Senha UNICAMP.                  |
| •••••                          | Ao utilizar este serviço o usuário declara estar de<br>acordo com a resolução que estabelece as norm<br>procedimentos de uso. GR-052/2012 |
| Entrar                         | Esqueci a senha :: Senha expirou                                                                                                    |
|                                |                                                                                                    |

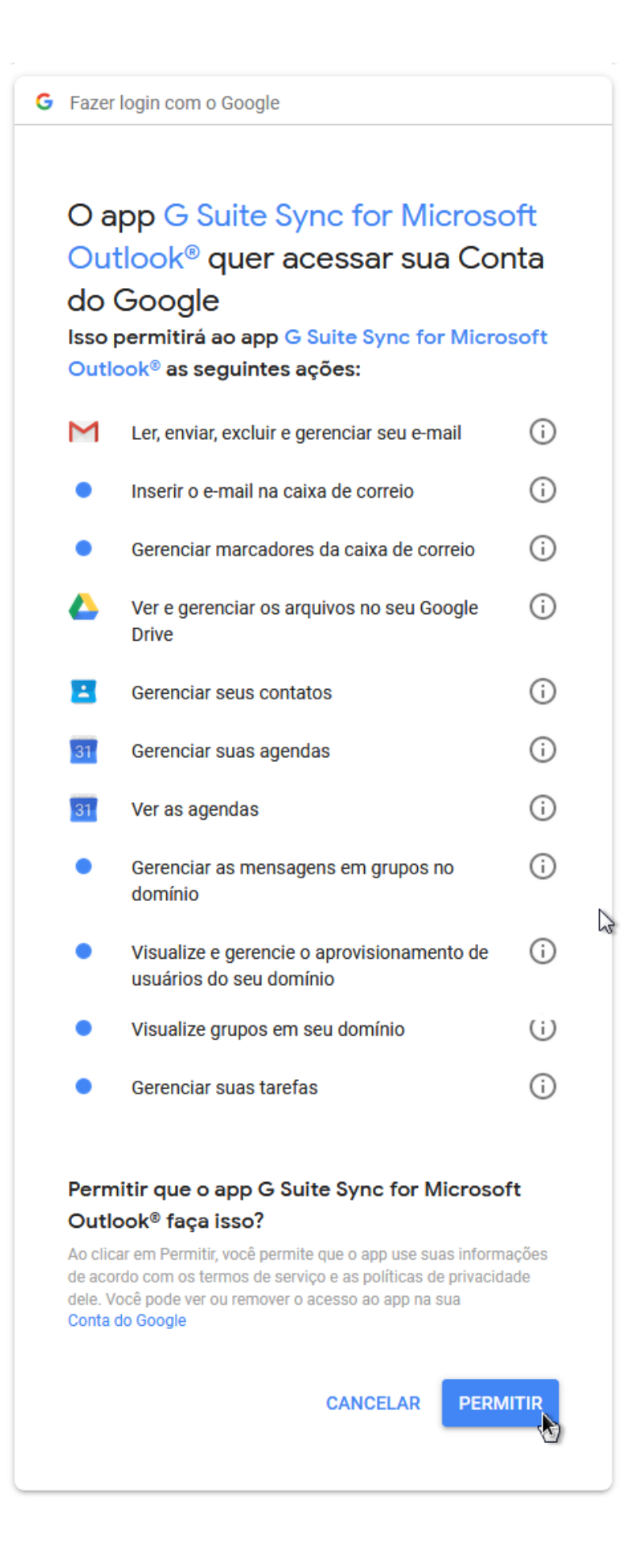

6. Clique no botão "Criar Perfil" e na tela seguinte em "Iniciar Microsoft Outlook"

| Configurar o G Suite Sync for Microsoft Outloo                                                                                                    | k®                                                                                                    | ×   |
|----------------------------------------------------------------------------------------------------|----------------------------------------------------------------------------------------------------|-----|
| Criar um perfil do G Suite no Microsoft Outlook®                                                                                                    |                                                                                                    |     |
| Importar dados de um perfil existente                                                                                                    |                                                                                                    |     |
| De um arquivo PST                                                                                                    |                                                                                                    | -   |
| Mensagens de e-mail                                                                                                    | Contatos                                                                                                    |     |
| Mensagens excluídas                                                                                                    | Agendas                                                                                                    |     |
| Spam                                                                                                    | Observações, entradas de diário e tarefas                                                                                   |     |
| Para importar dados, é necessário usar o G Suit<br>software e tente novamente.<br>Saiba mais<br>Enviar relatórios de falha e estatísticas de uso p<br>Ajude a melhorar o G Suite Sync enviando esta<br>o Google. | e Migration para Microsoft Outlook®. Instale esse<br>ara o Google<br>ústicas de uso e relatórios de falha automaticamente p | ara |
| Saiba mais                                                                                                    |                                                                                                    |     |
| Mostrar configurações avançadas                                                                                                    | Criar perfil                                                                                                    |     |

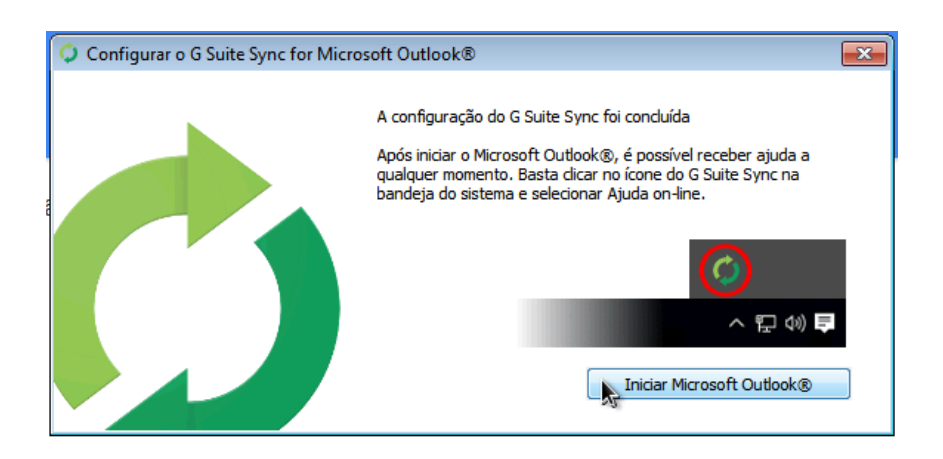

 Defina um nome de perfil desejado e clique em "OK". Feito isso o processo de sincronização irá iniciar.

|                                                                               | Escolher perfil                                                                                                    |                                                                                  |
|-------------------------------------------------------------------------------|----------------------------------------------------------------------------------------------------|----------------------------------------------------------------------------------|
|                                                                               | Nome do perfil: p@unicamp.br - G Suite Novo                                                                                        |                                                                                  |
|                                                                               | OK Cancelar Opções >>                                                                                                    |                                                                                  |
|                                                                               |                                                                                                    |                                                                                  |
| 🥥 Status de                                                                   | sincronização -                                                                                                    | ×                                                                                |
|                                                                               |                                                                                                    |                                                                                  |
| Contatos o                                                                    | lo Google                                                                                                    | 0                                                                                |
| Contatos o<br>Sincronizao                                                     | do Google<br>do.                                                                                                    | Sincronizar<br>novamente                                                         |
| Contatos o<br>Sincronizad                                                     | do Google<br>do.<br>enda                                                                                                    | Sincronizar<br>novamente                                                         |
| Contatos o<br>Sincronizad<br>Google Ag<br>Download                            | do Google<br>do.<br>enda<br>inicial de Google Agenda 3 de 13 ((CCUEC)-SR-01 (Somente leitura)).                                    | Sincronizar<br>novamente                                                         |
| Contatos o<br>Sincronizao<br>Google Age<br>Download i<br>E-mail do G          | do Google<br>do.<br>enda<br>inicial de Google Agenda 3 de 13 ((CCUEC)-SR-01 (Somente leitura)).<br>Google                          | Sincronizar<br>novamente<br>Sincronizar<br>novamente                             |
| Contatos o<br>Sincronizad<br>Google Ag<br>Download<br>E-mail do O<br>Download | do Google<br>do.<br>enda<br>inicial de Google Agenda 3 de 13 ((CCUEC)-SR-01 (Somente leitura)).<br>Google<br>inicial em andamento. | Sincronizar<br>novamente<br>Sincronizar<br>novamente<br>Sincronizar<br>novamente |
| Contatos o<br>Sincronizao<br>Google Ag<br>Download<br>E-mail do O<br>Download | do Google<br>do.<br>enda<br>inicial de Google Agenda 3 de 13 ((CCUEC)-SR-01 (Somente leitura)).<br>Google<br>inicial em andamento. | Sincronizar<br>novamente                                                         |

A sincronização inicial pode levar um tempo razoável dependendo do tamanho da caixa postal do usuário. É possível acompanhar o status da sincronização pelo próprio Outlook.

O G Suite Sync inicialmente fará o download de até 1 GB de e-mails do servidor do G Suite para seu computador. Você pode alterar essa configuração no próprio Outlook.

O G Suite Sync irá sincronizar além dos e-mails, agenda, contatos, anotações e tarefas do domínio unicamp.br com o G Suite.